## Implementieren von Zugangsbeschränkungen für Computer, die hinter einem Small Business VOIP-Router stehen

### Inhalt

Einleitung Wie implementiere ich Zugriffsbeschränkungen für Computer hinter meinem Router? Zugehörige Informationen

## Einleitung

Dieser Artikel ist nur einer von mehreren Serien, um Sie bei der Einrichtung, Fehlerbehebung und Wartung von Cisco Small Business-Produkten (ehemals Linksys Business Series) zu unterstützen.

Weitere Informationen zu Dokumentkonventionen finden Sie unter <u>Cisco Technical Tips</u> <u>Conventions (Technische Tipps von Cisco zu Konventionen).</u>

# F. Wie implementiere ich Zugriffsbeschränkungen für Computer hinter meinem Router?

Antwort: Mithilfe von Zugriffsbeschränkungen können Sie den Internetzugriff in Ihrem Netzwerk einschränken. Sie können bestimmten Computern den Internetzugriff verweigern, bestimmte Anwendungen blockieren, z. B. DNS, Ping, HTTP, HTTPS, FTP, POP3, IMAO, SMTP, NNTP, Telnet, SNMP, TFTP und IKE sowie Dienste, und bestimmte Websites mithilfe von Schlüsselwörtern oder durch die URL zu einem bestimmten Zeitpunkt blockieren. Mit dieser Funktion können Sie bis zu zehn verschiedene Internet-Zugriffsrichtlinien für bestimmte PCs anpassen, die anhand ihrer IP- oder MAC-Adressen identifiziert werden.

#### Zugriffsbeschränkungen auf einem Linksys Router aktivieren

Führen Sie diese Schritte aus:

- 1. Rufen Sie die webbasierte Setup-Seite des Routers auf. Weitere Informationen und Anleitungen finden Sie <u>auf der Website für die webbasierte Einrichtung des VOIP-Routers</u>.
- 2. Wenn die webbasierte Setup-Seite des Routers angezeigt wird, wählen Sie Access Restrictions > Internet Access (Zugriffseinschränkungen > Internetzugang).

| A Division of Cisco Systems, Inc. |                 |          |          | Click Access<br>Restrictions. |                          |                |        |
|-----------------------------------|-----------------|----------|----------|-------------------------------|--------------------------|----------------|--------|
| Access                            |                 |          |          |                               |                          |                |        |
| Restrictions                      | Setup           | Wireless | Security | Access<br>Restrictions        | Applications<br>& Gaming | Administration | Status |
|                                   | Internet Access |          |          |                               |                          |                |        |

- 3. Wählen Sie im Dropdown-Menü "Richtlinie für den Internetzugriff" die Richtliniennummer zwischen 1 und 10 aus.
- Geben Sie den Namen der Richtlinie in das Feld Name der Richtlinie eingeben ein, z. B. MyPolicy, und klicken Sie auf Liste der PCs bearbeiten, um der Richtlinie PCs hinzuzufügen. Ein Fenster, das Schritt 7 ähnelt, wird angezeigt.

| Internet Access | Internet Access<br>Policy :                                 | Select the policy<br>number (1-10).                                                                          |
|-----------------|-------------------------------------------------------------|----------------------------------------------------------------------------------------------------|
|                 | Status :<br>Enter Policy Name<br>PCs :<br>O Deny<br>O Allow | Enable O Disable     Enter your     Policy     Edit List of PCs     Internet ac     selected days and hours. |
|                 | Days 🗹 Everyday                                             | Click Edit List of PCs to<br>include computers to the<br>policy.                                             |
|                 | Times<br>② 24 Hours                                         | C From: 12 V:00 V AM V<br>To: 12 V:00 V AM V                                                                 |

5. Wenn der Bildschirm Liste der PCs angezeigt wird, geben Sie PCs nach IP-Adresse oder MAC-Adresse an. Geben Sie die entsprechenden IP-Adressen in die IP-Felder ein. Wenn Sie einen Bereich von IP-Adressen zum Filtern haben, füllen Sie die entsprechenden Felder für den IP-Bereich aus. Geben Sie die entsprechenden MAC-Adressen in die MAC-Felder ein.

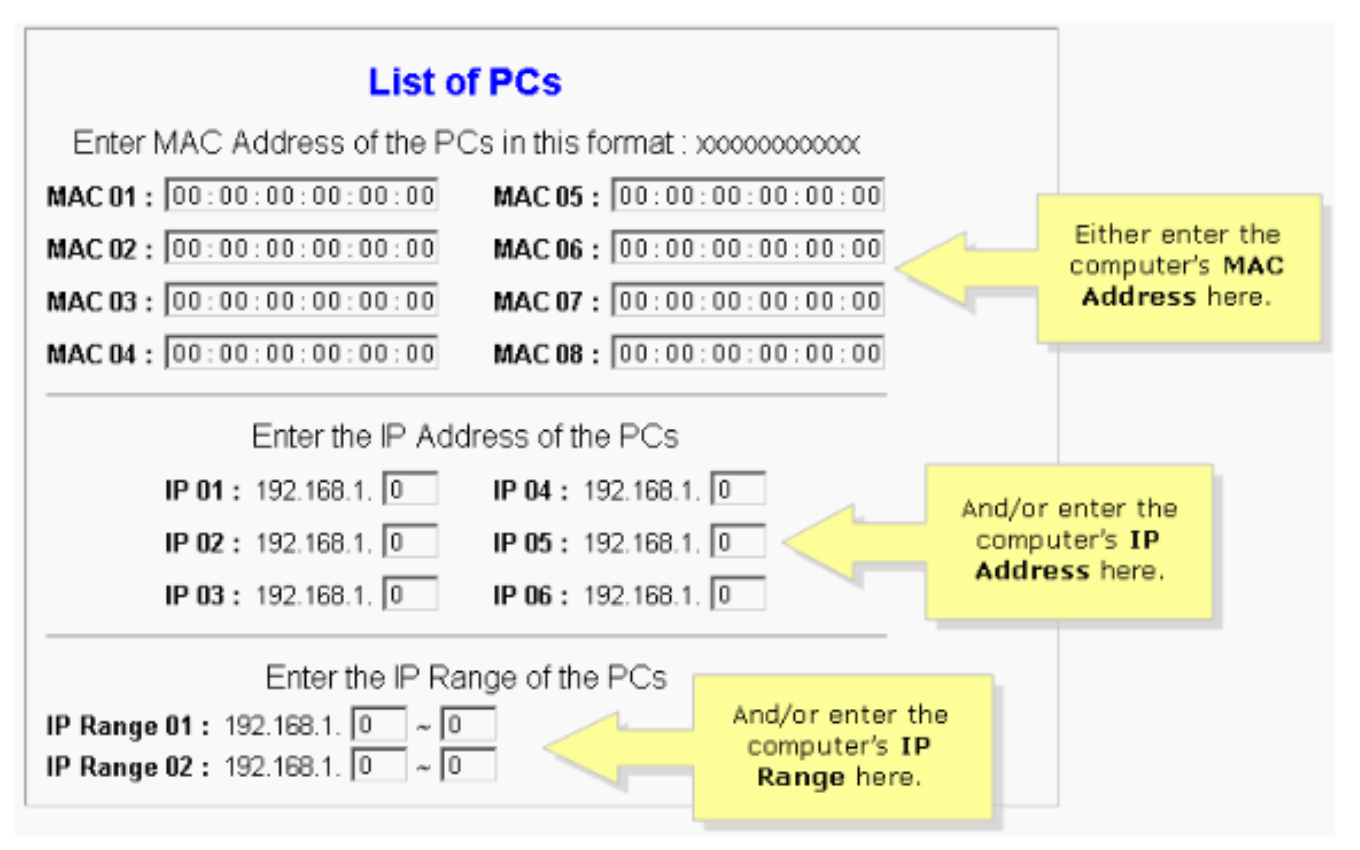

**Hinweis:** Der Grund, warum Linksys drei Spalten (MAC-Adresse, IP-Adresse und IP-Bereich) bereitstellt, ist, dass Sie die Eingabe anhand der Adresse zulassen können. Wenn beispielsweise ein Kunde MAC-Adressen zur Einschränkung hat, müssen Sie die entsprechenden MAC-Adressen in der Spalte "MAC-Adresse" eingeben. für die IP-Adresse identisch ist. Wenn Sie für den IP-Bereich eine Gruppe von IP-Adressen einschränken möchten, z. B. 192.168.1.20 bis 192.168.1.40, müssen Sie den Bereich der IP-Adressen in der Spalte IP Range (IP-Bereich) eingeben.

- 6. Klicken Sie auf **Save Settings (Einstellungen speichern**), und schließen Sie dann das Fenster, um zum Bildschirm "Internetzugriff" zurückzukehren.
- 7. Wenn Sie die aufgelisteten PCs während der angegebenen Tage und Uhrzeiten vom Internetzugriff blockieren möchten, wählen Sie **Verweigern aus**.
- 8. Legen Sie die Tage fest, an denen der Zugriff gefiltert wird. Wählen Sie **Everyday (Täglich**) oder die entsprechenden Wochentage aus.
- 9. Legen Sie die Zeit fest, zu der der Zugriff gefiltert wird. Wählen Sie **24 Stunden aus**, oder wählen Sie das Kontrollkästchen neben **Von**, und wählen Sie einen bestimmten Zeitraum aus den Dropdown-Feldern aus.

| Internet Access                      | Internet Access 10  Policy : Delete Summa                                                                                        | ry _      |
|--------------------------------------|----------------------------------------------------------------------------------------------------|-----------|
|                                      | Status :      Enable      Disable  Enter Policy Name :  MyPolicy                                                                 |           |
|                                      | PCs: Edit List of PCs                                                                                                    |           |
| Select Deny.                         | Deny     Internet access during selected days at     Allow                                                                       | nd hours. |
| Colort Executor                      | Days                                                                                                    |           |
| or the appropriate days of the week. | Everyday Sun Mon Tue                                                                                                    | Wed Viel  |
|                                      | Times                                                                                                    |           |
|                                      |                                                                                                    | -         |
|                                      | C 24 Hours ● From : 12 ▼ : 00 ▼   AM ]                                                                                           |           |
|                                      |                                                                                                    |           |
|                                      | Select <b>24 Hours</b> or check<br>the box next to <b>From</b> and<br>select a specific time period<br>from the drop-down boxes. |           |

- 10. Klicken Sie auf Einstellungen speichern.
- 11. Wiederholen Sie die Schritte 3-10, um zusätzliche Richtlinien zu erstellen oder zu bearbeiten.

## Zugehörige Informationen

• Technischer Support und Dokumentation für Cisco Systeme